Рекомендации по проведению ОГЭ 2.0 в основной период

## Регламентные сроки осуществления этапов подготовки и проведения ОГЭ 2.0 основного периода

| 2                                     | 6                                              | Сроки (по местному времени) |                          |  |
|---------------------------------------|------------------------------------------------|-----------------------------|--------------------------|--|
| Этап                                  | Статус                                         | Не ранее                    | Не позднее               |  |
| Техническая<br>подготовка             | Техническая<br>подготовка пройдена             | Πο τι                       | сафику                   |  |
| Контроль<br>технической<br>готовности | Контроль<br>технической<br>готовности завершен | По графику                  |                          |  |
| Авторизация токена                    |                                                | По графику                  |                          |  |
| Передача актов<br>готовности          |                                                | По графику                  |                          |  |
| Скачивание ключа                      |                                                | 9:30<br>в день экзамена     | 09:40<br>в день экзамена |  |
| Начало экзаменов                      | Экзамены успешно<br>начались                   | 10:05<br>в день экзамена    | 10:50<br>в день экзамена |  |
| Завершение                            | Аудирование                                    | 10:30                       | 11:10                    |  |
| аудирования                           | успешно завершено                              | в день экзамена             | в день экзамена          |  |
| Завершение                            |                                                | 11:00                       | 16:25                    |  |
| экзаменов                             | Экзамены завершены                             | в день экзамена             | в день экзамена          |  |
| Передача бланков                      | Бланки переданы в                              | 11:00                       | 17:30                    |  |
|                                       | РЦОИ                                           | в день экзамена             | в день экзамена          |  |
| Передача журнадов                     |                                                | 11:00                       | 17:30                    |  |
| передача журналов                     |                                                | в день экзамена             | в день экзамена          |  |

## Техническая подготовка ППЭ (ТП):

- на станции авторизации (ГИА-9) технический специалист скачивает и сохраняет интернет-пакеты с ЭМ;

- технический специалист устанавливает и настраивает станцию для печати, в том числе на резервных станциях (ГИА-9):

 загружает файл токена ОГЭ, на основании которого выполняется настройка реквизитов (код региона и код ППЭ). После загрузки файла токена потребуется ввод пароля к токену ОГЭ;

• загружает полученный интернет-пакет с ЭМ;

- проверяет качество печати ЭМ;
- настраивает оборудование для воспроизведения аудиоматериалов, включенных в КИМ.

- технический специалист устанавливает и настраивает станцию сканирования в ППЭ (ГИА-9):

 загружает файл токена ОГЭ, на основании которого выполняется настройка реквизитов (код региона и код ППЭ). После загрузки файла токена потребуется ввод пароля к токену ОГЭ;

• проверяет качество сканирования ЭМ;

• формирует тестовый пакет сканирования и передает в РЦОИ средствами станции авторизации.

## Контроль технической готовности (КТГ):

Технический специалист демонстрирует члену ГЭК, руководителю ППЭ: - корректность настроек, качества печати, воспроизведения аудио и работоспособность загруженного токена ОГЭ (потребуется ввод пароля к токену ОГЭ) на станциях для печати (ГИА-9), включая резервные, по окончании проверок печатается протокол и сохраняется электронный акт технической готовности станции;

- корректность настроек, качества сканирования, загрузку полученного на станции авторизации (ГИА-9) пакета с сертификатами специалистов РЦОИ (НА ОСНОВНОЙ ЭТАП ДОЛЖНЫ СКАЧАТЬ СЕРТИФИКАТЫ ДЛЯ ОСНОВНОГО ЭТАПА), а также работоспособность загруженного токена ОГЭ (потребуется ввод пароля к токену ОГЭ) на станциях сканирования в ППЭ (ГИА-9), включая резервные, по окончании проверок формируется протокол и сохраняется электронный акт технической готовности станции;

- выполняет передачу сформированных актов технической готовности станций ППЭ средствами станции авторизации (ГИА-9) в соответствии с «рассадкой» и статуса «Контроль технической готовности завершен».

Также в рамках КТГ на станции авторизации (ГИА-9) распечатывается необходимое количество ДБО № 2

## Детальное описание порядка действий работников ППЭ при проведении экзамена

| Nº     | Описание                                                                                                    | Место проведения,         |
|--------|----------------------------------------------------------------------------------------------------|---------------------------|
|        |                                                                                                    | Участники                 |
|        | Настройка защищенного канала взаимодействия                                                                                                    |                           |
|        | Настройка защищенного канала связи между ППЭ и РЦОИ, ППЭ и порталом выдачи ЭМ (ГИА-9)                                                                      | ППЭ                       |
|        |                                                                                                    | технический специалист    |
|        |                                                                                                    | при содействии РЦОИ       |
| 1.     | Обеспечение получения ЭМ                                                                                                    |                           |
| 1.1.   | Получение из РЦОИ дистрибутивов программного обеспечения и документации для проведения экзамена:                                                           | ППЭ                       |
|        | – Листрибутивы ПО <sup>.</sup>                                                                                                    | технический               |
|        | Станция авторизации (ГИА-9)                                                                                                    | специалист                |
|        | <ul> <li>Станция для печати (ГИА-9)</li> </ul>                                                                                                    |                           |
|        |                                                                                                    |                           |
|        | – Локументация                                                                                                    |                           |
|        | ✓ руководство пользователя Станции для печати (ГИА-9):                                                                                                    |                           |
|        | ✓ руководство пользователя Станции авторизации (ГИА-9):                                                                                                    |                           |
|        | У руководство пользователя Станции сканирования в ППЭ (ГИА-9):                                                                                             |                           |
|        |                                                                                                    |                           |
|        |                                                                                                    |                           |
|        | <ul> <li>сведения о назначенных аудиториях по каждому учеоному предмету,</li> <li>файц токоша ОГА и паради, и токоши</li> </ul>                            |                           |
| 1 2    |                                                                                                    |                           |
| 1.2.   |                                                                                                    |                           |
| 1.2.1. | подготовка и установка станции авторизации (гид-9):                                                                                                    | штаотптэ                  |
|        | <ul> <li>проверьте корректность системного времени на компьютере, предназначенном для использования в<br/>качестве станции авторизации (ГИА-9);</li> </ul> | техническии<br>специалист |
|        | <ul> <li>выполните установку ПО «Станции авторизации (ГИА-9)»;</li> </ul>                                                                                  |                           |
|        | – в разделе «Настройки»                                                                                                    |                           |
|        | 🗸 загрузите полученный от РЦОИ токен ОГЭ.                                                                                                    |                           |
|        | Имя файла токена ОГЭ имеет вид:                                                                                                    |                           |
|        | TT_TTTT_TTTT_NNN_PPPP.tkn,                                                                                                    |                           |
|        | где TT_TTTTT_TTTT – краткий регистрационный номер токена, NNN – код МСУ, РРРР – код ППЭ                                                                    |                           |
|        | В результате будут автоматически заполнены поля «Регион» и                                                                                                 |                           |
|        | «код IIIIЭ»                                                                                                    |                           |
|        | ✓ заполните:                                                                                                    |                           |

| Nº     | Описание                                                                                                    | Место проведения, |
|--------|----------------------------------------------------------------------------------------------------|-------------------|
|        |                                                                                                    | Участники         |
|        | О № компьютера: <укажите уникальный номер компьютера>;                                                              |                   |
|        | <ul> <li>Резервная станция: не отмечается для основной станции авторизации;</li> </ul>                              |                   |
|        | ○ Этап: основной период;                                                                                            |                   |
|        | Сведения о каналах доступа в Интернет (для подключения к защищенной сети):                                          |                   |
|        | <ul> <li>Основной: &lt;выберите тип доступа из выпадающего списка&gt;, в случае выбора значения «Другой»</li> </ul> |                   |
|        | введите описание другого типа доступа;                                                                              |                   |
|        | Резервный: <выберите тип доступа из выпадающего списка>, в случае выбора значения «Другой»                          |                   |
|        | введите описание другого типа доступа, в случае отсутствия резервного канала выберите значение                      |                   |
|        |                                                                                                    |                   |
|        | Проверьте соединение с портадом выдачи ЭМ размещенным в защищенной сети по основному и                              |                   |
|        | резервному каналу доступа в сеть Интернет: https://10.0.5.1:                                                        |                   |
|        |                                                                                                    |                   |
| 1 7 7  |                                                                                                    |                   |
| 1.2.2. | подверждение настроек станции авторизации в ппо.                                                                    | технический       |
|        | <ul> <li>для подтверждения настроек станции авторизации:</li> </ul>                                                 |                   |
|        | проверьте реквизиты станции авторизации: регион, код ППЭ, этап;                                                     | специалист        |
|        | выполните подтверждение настроек станции:                                                                           |                   |
|        | <ul> <li>перейдите в раздел «Авторизация и ключ»;</li> </ul>                                                        |                   |
|        | <ul> <li>выберите дату экзамена;</li> </ul>                                                                         |                   |
|        | <ul> <li>убедитесь в наличии индикации о том, что токен загружен и введите полученный от РЦОИ</li> </ul>            |                   |
|        | пароль к токену в соответствующем поле;                                                                             |                   |
|        | <ul> <li>нажмите кнопку «Авторизация»;</li> </ul>                                                                   |                   |
|        | Важно. В случае отсутствия назначения токена ОГЭ на выбранную дату или в данный ППЭ настройки будут                 |                   |
|        | подтверждены, если токен соответствует указанному региону, несмотря на сообщение о неуспешной                       |                   |
|        | авторизации. Если назначение уже должно быть, проверьте правильность номера ППЭ и выбранную дату                    |                   |
|        | экзамена, при необходимости исправьте или обратитесь в РЦОИ.                                                        |                   |
| 1.3.   | Получение интернет-пакетов с ЭМ в ППЭ на станции авторизации                                                        |                   |
| 1.3.1. | Загрузка интернет-пакета с ЭМ на основной станции авторизации:                                                      | Штаб ППЭ          |
|        | – в стартовом окне основной станции авторизации перейдите в раздел «Интернет-пакеты с ЭМ»;                          | технический       |
|        | — выберите дату экзамена;                                                                                           | специалист        |
|        | В списке раздела «ЭМ по Интернет» должны отображаться доступные для скачивания в                                    |                   |
|        | ППЭ интернет-пакеты с ЭМ на дату экзамена и предметы в соответствии с назначением на экзамены. Важно.               |                   |
|        | Загрузка интернет-пакетов начнется автоматически, не отключайте станцию авторизации                                 |                   |
|        | до завершения скачивания                                                                                            |                   |

| Nº     | Описание                                                                                                    | Место проведения,         |
|--------|----------------------------------------------------------------------------------------------------|---------------------------|
|        |                                                                                                    | Участники                 |
|        | интернет-пакета с ЭМ. В случае потери соединения с порталом выдачи ЭМ после возобновления соединения                                                                                                    |                           |
|        | скачивание будет продолжено, переход в другие разделы допускается.                                                                                                    |                           |
| 1.3.2. | Сохранение полученных интернет-пакетов с ЭМ на основной и резервный флеш-накопители для хранения                                                                                                    | Штаб ППЭ                  |
|        | резервных копий полученных интернет-пакетов с ЭМ:                                                                                                    | технический               |
|        | – в разделе «Интернет-пакеты с ЭМ» убедитесь, что интернет-пакеты находятся в статусе «Передан»;                                                                                                    | специалист,               |
|        | для каждого предмета, по которому назначено проведение экзамена в ППЭ                                                                                                    | руководительтито          |
|        | <ul> <li>выделите интернет-пакет и нажмите кнопку сохранения;</li> </ul>                                                                                                    |                           |
|        | – в открывшемся окне выберите основной флеш-накопитель для                                                                                                    |                           |
|        | хранения резервных копий интернет-пакетов с ЭМ и нажмите «ОК»;                                                                                                    |                           |
|        | <ul> <li>повторите сохранение пакета на резервный флеш-накопитель для хранения резервных копий интернет-<br/>пакетов с ЭМ-</li> </ul>                                                                                                    |                           |
|        |                                                                                                    |                           |
|        | пакетов с ЭМ руководителю ППЭ на хранение.                                                                                                    |                           |
|        | Важно. Флеш-накопители для хранения резервных копий полученных интернет-пакетов с ЭМ предназначены для использования в случае нештатных ситуаций 1, не позволяющих выполнить сохранение или повторное получение интернет-пакета с ЭМ при проведении технической подготовки ППЭ |                           |
| 2.     | Техническая подготовка ППЭ                                                                                                    |                           |
| 2.1.   | Присвоение номеров компьютерам, предназначенным для использования при проведении экзамена:                                                                                                    | ППЭ                       |
|        | <ul> <li>проверьте технические характеристики компьютеров (ноутбуков), лазерных принтеров и сканеров,<br/>предназначенных для проведения экзамена, на соответствие требованиям, предъявляемым к<br/>оборудованию,;</li> </ul>                                                  | технический<br>специалист |
|        | <ul> <li>присвойте всем компьютерам (ноутбукам), которые будут задействованы при проведении экзамена<br/>уникальные номера.</li> </ul>                                                                                                    |                           |
|        | Важно. Всем компьютерам (ноутбукам) должен быть присвоен уникальный в ППЭ номер компьютера, в случае<br>установки на компьютер (ноутбук) нескольких видов ПО, номер компьютера в каждом ПО должен<br>совпадать.                                                                |                           |
|        | При использовании отдельно взятого компьютера (ноутбука), которому в ППЭ присвоен свой уникальный номер, при проведении экзаменов:<br>ДОПУСКАЕТСЯ:                                                                                                    |                           |

| Nº     | Описание                                                                                                    | Место проведения,                     |
|--------|----------------------------------------------------------------------------------------------------|---------------------------------------|
|        |                                                                                                    | Участники                             |
|        | <ul> <li>устанавливать любые резервные станции и использовать, в случае возникновения нештатной ситуации, взамен вышедшей из строя станции соответствующего типа.</li> <li>НЕ ДОПУСКАЕТСЯ (в том числе запрещается при передаче электронных актов в систему мониторинга готовности ППЭ):         <ul> <li>устанавливать на один ПК и совместно использовать в день проведения экзамена основную станцию авторизации и основную станцию сканирования;</li> <li>использовать как основную или резервную станцию одного типа одновременно в двух и более различных аудиториях</li> <li>проверьте аудиооборудование на компьютерах (ноутбуках), которые будут задействованы при проведении экзаменов по предметам «01- Русский язык» и «09-Английский язык»:</li> <li>убедитесь в работоспособности устройств воспроизведения штатными средствами операционной системы;</li> <li>отключите все неиспользуемые устройства;</li> <li>установите «устройством по умолчанию» устройство воспроизведения, которое планируется</li> </ul> </li> </ul>    |                                       |
|        | использовать при проведении экзамена.                                                                                                    |                                       |
| 2.2.   | Техническая подготовка основных и резервных станций для печати ЭМ в аудиториях ППЭ                                                                                                    |                                       |
| 2.2.1. | <ul> <li>Сохранение интернет-пакета с ЭМ, полученного на основнои станции авторизации в ППЭ:<br/>для каждого предмета, по которому назначено проведение экзамена в ППЭ</li> <li>в разделе «Интернет-пакеты с ЭМ» убедитесь, что интернет-пакет с ЭМ на дату на соответствующий предмет<br/>находится в статусе «Передан»;</li> <li>выделите указанный пакет и нажмите кнопку сохранения;</li> <li>в открывшемся окне выберите флеш-накопитель для переноса<br/>данных между станциями ППЭ и нажмите «OK»;<br/>Интернет-пакет с ЭМ сохраняется в папку «InternetPackages» и имеет имя вида:</li> <li>Internet_EM_OGE_PP_ДАТАЭКЗАМЕНА_ЭЭ_Предмет_гтггммдд_ччммсс.ipem,<br/>где PP – код субъекта, в котором проводится экзамен, ЭЭ_Предмет<br/>– код и наименование предмета.</li> <li>Важно. Не изменяйте наименование папки и имя интернет-пакета с ЭМ на флеш-накопителе.</li> <li>Важно. Интернет-пакет с ЭМ на соответствующие дату экзамена и предмет предназначен для <u>всех</u>_станций для<br/>печати ЭМ, включая резервные</li> </ul> | Штаб ППЭ<br>технический<br>специалист |
| 2.2.2. | Установка и ввод сведений об аудитории основных станций для печати в аудиториях ППЭ:                                                                                                    | Аудитории ППЭ                         |
|        | для каждого предмета, по которому назначено проведение экзамена в ППЭ                                                                                                    | технический                           |
|        | - установите ПО «Станция для печати (ГИА-9)»;                                                                                                    | специалист                            |

| Nº    | Описание                                                                                                    | Место<br>проведения,<br>Участники |
|-------|----------------------------------------------------------------------------------------------------|-----------------------------------|
|       | <ul> <li>при первоначальном запуске ПО выполните загрузку полученного от РЦОИ файла виртуального токена ОГЭ, автоматически будут заполнены поля:</li> <li>✓ Код региона: &lt;код субъекта, в котором проводится экзамен&gt;;</li> <li>✓ Код ППЭ: &lt;номер ППЭ, полученный от РЦОИ&gt;;</li> <li>нажмите кнопку «Проверить» и введите полученный от РЦОИ пароль к токену;</li> <li>заполните следующие поля:</li> <li>✓ Код МСУ: &lt;кол МСУ указываемый пунктом при проведении ОГЭ&gt;:</li> </ul>                                                                                                    |                                   |
|       | <ul> <li>Код кнез с клод кнез с указываемых пунктом при проведении стоз с создайте кнопку «Сохранить»</li> <li>нажмите кнопку «Сохранить»</li> <li>создайте новый экзамен и на странице «Информация об аудитории» заполните:</li> <li>✓ № аудитории: &lt;номер аудитории, полученный от РЦОИ&gt;;</li> <li>✓ Резервная станция: не отмечается для основных станций для печати;</li> <li>✓ Этап: основной этап;</li> <li>✓ Предмет: &lt;Наименование предмета&gt;;</li> <li>✓ Дата экзамена:</li> </ul>                                                                                                    |                                   |
| 2.2.3 | Загрузка интернет-пакета с ЭМ и техническая подготовка основных станций для печати ЭМ в аудиториях ППЭ:<br>для каждого предмета, по которому назначено проведение экзамена в ППЭ                                                                                                    | Аудитории<br>ППЭ                  |
|       | <ul> <li>на станции для печати ЭМ подключите флеш-накопитель для переноса данных между станциями ППЭ с сохранённым интернет- пакетом с ЭМ по соответствующему предмету;</li> <li>на странице «Техническая подготовка» нажмите кнопку Загрузки ЭМ «Загрузить»;</li> <li>в открывшемся диалоговом окне выберите флеш-накопитель, отмеченный зеленым значком, и нажмите кнопку «Выбрать»;</li> <li>в списке интернет-пакетов с ЭМ выделите доступный для загрузки интернет-пакет с ЭМ и нажмите кнопку «Загрузить»;</li> <li>дождитесь окончания загрузки интернет-пакета с ЭМ, не извлекая флеш-накопитель с интернет-пакетом с ЭМ.</li> <li>Важно. Процесс загрузки может занять некоторое время, дождитесь окончания, не закрывая станцию печати ЭМ. Не извлекайте флеш-накопитель до появления информации о результате процесса загрузки интернет-пакета с ЭМ в интерфейсе станции для печати.</li> <li>проверьте корректность системного времени;</li> <li>выполните печать тестовой страницы и убедитесь в качестве печати;</li> <li>выполните тестовую печать ЭМ (будет напечатан тестовый комплект, включающий: бланк ответов №1, бланк ответов №2 лист 2, тестовый КИМ, контрольный лист);</li> </ul> | технический<br>специалист         |

| Nº     | Описание                                                                                                    | Место проведения, |
|--------|----------------------------------------------------------------------------------------------------|-------------------|
|        |                                                                                                    | Участники         |
|        | - убедитесь в качестве печати.                                                                                                    |                   |
|        | Важно. Тестовый комплект бланков (без КИМ и контрольного листа) подготовьте для сканирования при проведении технической подготовки станции сканирования в ППЭ   |                   |
| 2.2.4. | Настройка и проверка аудиооборудования основной станции для печати (ГИА-9) в аудитории ППЭ: в случае                                                            | Аудитории ППЭ     |
|        | проведения экзамена по предмету «01-Русский язык» или «09-Английский язык»                                                                                      | технический       |
|        | <ul> <li>нажмите «Проверка воспроизведения» для перехода в раздел «Проверка воспроизведения»;</li> <li>в выпадающем списке выберите аудиодрайвер;</li> </ul>    | специалист        |
|        | Важно. Предварительно рекомендуется установить планируемое устройство воспроизведения как устройство по умолчанию.                                              |                   |
|        | — нажмите кнопку запуска прослушивания аудиоматериалов;                                                                                                    |                   |
|        | - отрегулируйте громкость воспроизведения - используйте средства операционной системы, аудиоколонок                                                             |                   |
|        | и ползунок на станции для печати (ГИА-9);                                                                                                    |                   |
|        | <ul> <li>подтвердите завершение настройки устройства воспроизведения аудиоматериалов.</li> </ul>                                                                |                   |
| 2.2.5. | Установка резервной (резервных) станции для печати (ГИА-9): для каждого предмета, по которому назначено                                                         | Штаб ППЭ2,        |
|        | проведение экзамена в ППЭ                                                                                                    | технический       |
|        | — установите ПО «Станция для печати (ГИА-9»);                                                                                                    | специалист        |
|        | <ul> <li>при первоначальном запуске ПО выполните загрузку полученного от РЦОИ файла виртуального токена ОГЭ,<br/>автоматически будут заполнены поля:</li> </ul> |                   |
|        | ✓ Код региона: <код субъекта, в котором проводится экзамен>;                                                                                                    |                   |
|        | ✓ Код ППЭ: <номер ППЭ, полученный от РЦОИ>;                                                                                                    |                   |
|        | — нажмите кнопку «Проверить» и введите полученный от РЦОИ пароль к токену;                                                                                      |                   |
|        | – заполните следующие поля:                                                                                                    |                   |
|        | ✓ Код МСУ: <код МСУ, указываемый пунктом при проведении ОГЭ>;                                                                                                   |                   |
|        | ✓ № компьютера: <в соответствии с присвоенным уникальным номером>;                                                                                              |                   |
|        | – создайте новый экзамен и на странице «Информация об аудитории» заполните:                                                                                     |                   |
|        | <ul> <li>Номер аудитории: не заполняется;</li> </ul>                                                                                                    |                   |
|        | Резервная станция: отмечен;                                                                                                    |                   |
|        | 🗸 Этап: основной;                                                                                                    |                   |
|        | Предмет: <Наименование предмета>;                                                                                                    |                   |

| Nº     | Описание                                                                                                    | Место проведения, |
|--------|----------------------------------------------------------------------------------------------------|-------------------|
|        |                                                                                                    | Участники         |
| 2.2.6. | Загрузка интернет-пакета с ЭМ и техническая подготовка резервной (резервных) станции для печати (ГИА-9):                                                                                                    | Штаб ППЭ*,        |
|        | для каждого предмета, по которому назначено проведение экзамена в ППЭ                                                                                                    | технический       |
|        | <ul> <li>на станции для печати (ГИА-9) подключите флеш-накопитель для переноса данных между станциями ППЭ с<br/>сохранённым интернет- пакетом с ЭМ;</li> </ul>                                                                                               | специалист        |
|        | <ul> <li>на странице «Техническая подготовка «нажмите кнопку загрузки ЭМ «Загрузить»</li> </ul>                                                                                                    |                   |
|        | <ul> <li>в открывшемся диалоговом окне выберите флеш-накопитель, отмеченный зеленым значком, и<br/>нажмите кнопку «Выбрать».</li> </ul>                                                                                                    |                   |
|        | <ul> <li>в списке интернет-пакетов с ЭМ выделите доступный для загрузки интернет-пакет с ЭМ и нажмите кнопку<br/>«Загрузить».</li> </ul>                                                                                                    |                   |
|        | <ul> <li>дождитесь окончания загрузки интернет-пакета с ЭМ, не извлекая флеш-накопитель с интернет-пакетом с<br/>ЭМ.</li> </ul>                                                                                                    |                   |
|        | Важно. Процесс загрузки может занять некоторое время, дождитесь окончания, не закрывая станцию печати ЭМ. Не извлекайте флеш-накопитель до появления информации о результате процесса загрузки интернет-пакета с ЭМ в интерфейсе станции для печати (ГИА-9). |                   |
|        | – проверьте корректность системного времени;                                                                                                    |                   |
|        | – выполните печать тестовой страницы и убедитесь в качестве печати;                                                                                                    |                   |
|        | – выполните тестовую печать ЭМ (будет напечатан тестовый комплект, включающий: бланк                                                                                                    |                   |
|        | ответов №1, бланк ответов №2 лист 1, бланк ответов №2 лист 2, тестовый КИМ, контрольный лист);                                                                                                    |                   |
|        | – убедитесь в качестве печати.                                                                                                    |                   |
|        | Важно. Тестовый комплект бланков подготовьте для сканирования при проведении технической подготовки станции сканирования в ППЭ (ГИА-9).                                                                                                    |                   |
| 2.2.7. | Настройка и проверка аудиооборудования резервной станции для печати (ГИА-9) в аудитории ППЭ: в случае                                                                                                    | Аудитории ППЭ     |
|        | проведения экзамена по предмету «01-Русский язык» или «09-Английский язык»                                                                                                    | технический       |
|        | <ul> <li>нажмите «Проверка воспроизведения» для перехода в раздел<br/>«Проверка воспроизведения»;</li> </ul>                                                                                                    | специалист        |
|        | <ul> <li>в выпадающем списке выберите аудиодрайвер;</li> </ul>                                                                                                    |                   |
|        | Важно. Предварительно рекомендуется установить планируемое устройство воспроизведения как устройство по умолчанию.                                                                                                    |                   |
|        | — нажмите кнопку запуска прослушивания аудиоматериалов;                                                                                                    |                   |
|        | – отрегулируйте громкость воспроизведения - используйте средства операционной системы, аудиоколонок и                                                                                                    |                   |
|        | ползунок на станции для печати (ГИА-9);                                                                                                    |                   |
|        | — подтвердите завершение настройки устройства воспроизведения аудиоматериалов.                                                                                                    |                   |

| N⁰     | Описание                                                                                            | Место проведения, |
|--------|----------------------------------------------------------------------------------------------------|-------------------|
|        |                                                                                                    | Участники         |
| 2.3.   | Техническая подготовка станции авторизации                                                          |                   |
| 2.3.1. | Техническая подготовка станции авторизации: настройка и печать тестового ДБО № 2, а также тестового | Штаб ППЭ          |
|        | ДБО№2 по физике (при проведении экзамена по предмету «03-Физика»):                                  | технический       |
|        | <ul> <li>подключите локальный принтер к основной станции авторизации;</li> </ul>                    | специалист        |
|        | — в разделе «Печать ДБО № 2» выберите принтер и напечатайте тестовый ДБО№2.                         |                   |
|        | Напечатанный ДБО № 2 следует использовать при проведении тестового сканирования. В случае           |                   |
|        | проведения экзамена по предмету «03-Физика» и наличии назначения ППЭ на данный предмет.             |                   |
|        | – напечатайте тестовый ДБО№2 по физике                                                              |                   |
|        | Напечатанный ДБО № 2 по физике следует использовать при проведении тестового сканирования.          |                   |
| 2.4.   | Техническая подготовка основных и резервных станций сканирования в ППЭ (ГИА-9)                      |                   |
| 2.4.1. | Техническая подготовка основной станции сканирования в ППЭ (ГИА-9):                                 | Штаб ППЭ          |
|        | – установите ПО «Станция сканирования в ППЭ (ГИА-9)»:                                               | технический       |
|        | при первоначальном запуске ПО выполните загрузку полученного от РЦОИ файла виртуального токена      | специалист        |
|        | ОГЭ автоматически булут заполнены поля:                                                             |                   |
|        | Код региона: <код субъекта, в котором проводится экзамен>:                                          |                   |
|        |                                                                                                    |                   |
|        |                                                                                                    |                   |
|        | <ul> <li>нажмите кнопку «Проверить» и введите полученный от РЦОИ пароль к токену;</li> </ul>        |                   |
|        | - заполните следующие поля:                                                                         |                   |
|        | Код МСУ: <код МСУ, указываемый пунктом при проведении ОГЭ>;                                         |                   |
|        | ✓ № компьютера: <в соответствии с присвоенным уникальным номером>;                                  |                   |
|        | Резервная станция: не отмечен;                                                                      |                   |
|        | для каждого предмета, по которому назначено проведение экзамена в ППЭ                               |                   |
|        | — создайте новый экзамен с реквизитами:                                                             |                   |
|        | 🗸 Этап: основной;                                                                                   |                   |
|        | Предмет: <Наименование предмета>;                                                                   |                   |
|        | 🗸 Дата экзамена;                                                                                    |                   |
|        | <ul> <li>выполните техническую подготовку основной станции сканирования в ППЭ:</li> </ul>           |                   |
|        | ✓ выберите сканер;                                                                                  |                   |
|        | ✓ проведите тестовое сканирование напечатанных на основных и резервных станциях печати ЭМ           |                   |
|        | тестовых комплектов бланков и тестового ДБО № 2, тестового ДБО№2 по физике в случае                 |                   |
|        | проведения экзамена по физике, напечатанных отдельно на всех станциях авторизации, тестовой         |                   |
|        | формы 13-02МАШ;                                                                                     |                   |

| Nº     | Описание                                                                                                    | Место проведения,    |
|--------|----------------------------------------------------------------------------------------------------|----------------------|
|        | <ul> <li>сохраните результаты тестового сканирования (файл с расширением *.bnk) для передачи в РЦОИ на флеш-<br/>накопитель для переноса данных между станциями ППЭ.</li> </ul>                                                                                                    | участники            |
|        | Важно. Тестовый комплект форм ППЭ включен в дистрибутив станции сканирования в ППЭ и доступен по<br>ссылке в окне тестового сканирования. При печати тестового набора форм необходимо установить масштаб<br>100%, распечатанные формы должны быть яркими и четкими, без поворота относительно границ листа, штрих-<br>код и QR-код должны быть четкими, без пробелов |                      |
| 2.4.2. | Техническая подготовка резервной станции сканирования в ППЭ (ГИА- 9):                                                                                                    | Штаб ППЭ технический |
|        | – установите ПО «Станция сканирования в ППЭ (ГИА-9)»:                                                                                                    | специалист           |
|        | <ul> <li>при первоначальном запуске ПО выполните загрузку полученного от РЦОИ файла виртуального токена ОГЭ.</li> </ul>                                                                                                    |                      |
|        | автоматически будут заполнены поля:                                                                                                    |                      |
|        | Код региона: <код субъекта, в котором проводится экзамен>:                                                                                                    |                      |
|        | ✓ Код ППЭ: <номер ППЭ, полученный от РЦОИ>;                                                                                                    |                      |
|        | <ul> <li>нажмите кнопку «Проверить» и введите полученный от РЦОИ пароль к токену;</li> </ul>                                                                                                    |                      |
|        | - заполните следующие поля:                                                                                                    |                      |
|        | ✓ Код МСУ: <код МСУ, указываемый пунктом при проведении                                                                                                    |                      |
|        | 0ГЭ>;                                                                                                    |                      |
|        | ✓ № компьютера: <в соответствии с присвоенным уникальным номером>;                                                                                                    |                      |
|        | Резервная станция: отмечен;                                                                                                    |                      |
|        | для каждого предмета, по которому назначено проведение экзамена в ППЭ                                                                                                    |                      |
|        | — создайте новый экзамен с реквизитами:                                                                                                    |                      |
|        | 🗸 Этап: основной;                                                                                                    |                      |
|        | ✓ Предмет: <Наименование предмета>;                                                                                                    |                      |
|        | 🗸 Дата экзамена;                                                                                                    |                      |
|        | <ul> <li>выполните техническую подготовку резервной станции сканирования в ППЭ:</li> </ul>                                                                                                    |                      |
|        | <ul> <li>выберите сканер;</li> </ul>                                                                                                    |                      |
|        | проведите тестовое сканирование напечатанных на основных и резервных станциях печати ЭМ                                                                                                    |                      |
|        | тестовых комплектов бланков и тестового ДБО № 2, тестового ДБО№2 по физике в случае                                                                                                    |                      |
|        | проведения экзамена по физике, напечатанных отдельно на всех станциях авторизации, тестовой                                                                                                    |                      |
|        | формы 13-02МАШ;                                                                                                    |                      |
|        | ✓ сохраните результаты тестового сканирования (файл с расширением *.bnk) для передачи в РЦОИ на                                                                                                    |                      |
|        | флеш-накопитель для переноса данных между станциями ППЭ                                                                                                    |                      |
| 2.5.   | Завершение технической подготовки ППЭ на станции авторизации                                                                                                    |                      |

| Nº     | Описание                                                                                                    | Место проведения,  |
|--------|----------------------------------------------------------------------------------------------------|--------------------|
|        |                                                                                                    | Участники          |
| 2.5.1. | Настройка соединения с РЦОИ на станции авторизации (ГИА-9):                                                              | Штаб ППЭ,          |
|        | — на станции авторизации (ГИА-9) в разделе «Настройки» получите настройки РЦОИ:                                          | технический        |
|        | <ul> <li>проверьте наличие соединения с РЦОИ по основному и резервному каналу доступа в Интернет;</li> </ul>             | специалист         |
|        | — в разделе «Отправка в РЦОИ» передайте в РЦОИ тестовые пакеты с бланками с основной станции                             |                    |
|        | сканирования в ППЭ по каждому предмету, экзамен по которому будет проводиться в ППЭ;                                     |                    |
|        | — дождитесь статуса «Передан».                                                                                           |                    |
|        | Важно. Функции получения настроек РЦОИ (адреса сервера РЦОИ) и передачи тестового пакета с бланками                      |                    |
|        | доступны только после подтверждения настроек станции авторизации                                                         |                    |
| 2.5.2. | Передача статуса в систему мониторинга:                                                                                  | Штаб ППЭ           |
|        | - на станции авторизации (ГИА-9) в разделе «Мониторинг» передайте статус «Техническая подготовка пройдена».              | технический        |
|        |                                                                                                    | специалист         |
| 3.     | Контроль технической готовности                                                                                          |                    |
| 3.1.   | Контроль технической готовности основной станции авторизации:                                                            | Штаб ППЭ член ГЭК, |
|        | — на компьютере с основной станцией авторизации (ГИА-9) выполните проверку системного времени:                           | руководитель ППЭ,  |
|        | – в разделе «Настройки» проверьте реквизиты станции авторизации (ГИА-9), код региона, код ППЭ, этап,                     | технический        |
|        | сведения об основном и резервном канале доступа в Интернет;                                                              | специалист         |
|        | <ul> <li>в разделе «Настройки» проверьте соединение с порталом выдачи ЭМ и сервером РЦОИ <u>по защищенной</u></li> </ul> |                    |
|        | <u>сети</u> ;                                                                                                    |                    |
|        | <ul> <li>в разделе «Отправка в РЦОИ» проверьте наличие статуса «Подтвержден» переданных в РЦОИ пакетов</li> </ul>        |                    |
|        | с результатами                                                                                                    |                    |
|        | тестового сканирования на основной станции сканирования в ППЭ (ГИА-9);                                                   |                    |
|        | <ul> <li>в разделе «настроики» получите пакет с сертификатами специалистов РЦОИ и сохраните на флеш-</li> </ul>          |                    |
|        | накопитель для переноса данных между станциями ППЭ                                                                       |                    |
| 3.2.   | Авторизация виртуального токена ОГЭ на основной станции авторизации (ГИА-9):                                             | Штаб ППЭ член ГЭК, |
|        | — в разделе «Авторизация и ключ» проведите авторизацию загруженного ранее токена ОГЭ,                                    | руководитель ППЭ,  |
|        | предназначенного для использования в ППЭ при экзамена, используя кнопку «Авторизация»:                                   | технический        |
|        | 🗸 проверьте дату экзамена;                                                                                               | специалист         |
|        | ✓ убедитесь в наличии индикации о том, что токен загружен и введите полученный от РЦОИ                                   |                    |
|        | пароль к токену в соответствующем поле;                                                                                  |                    |
|        | ✓ нажмите кнопку «Авторизация»                                                                                           |                    |

| Nº   | Описание                                                                                                    | Место проведения,          |
|------|----------------------------------------------------------------------------------------------------|----------------------------|
| 3.3. | Контроль технической готовности основных станций для печати (ГИА-9) в аудиториях ППЭ: проверьте реквизиты<br>станции: | Аудитории ППЭ<br>член ГЭК. |
|      | Код региона: <код субъекта, в котором проводится экзамен>;                                                            | руководитель ППЭ,          |
|      | ✓ Код МСУ: <код МСУ, указываемый пунктом при проведении ОГЭ>;                                                         | технический                |
|      | ✓ Код ППЭ: <номер ППЭ, полученный от РЦОИ>;                                                                           | специалист                 |
|      | ✓ № компьютера: <в соответствии с присвоенным уникальным номером>;                                                    |                            |
|      | для каждого предмета, по которому назначено проведение экзамена в ППЭ                                                 |                            |
|      | – проверьте реквизиты экзамена:                                                                                       |                            |
|      | ✓ № аудитории: <номер аудитории, полученный от РЦОИ>;                                                                 |                            |
|      | <ul> <li>Признак резерва: не отмечен;</li> </ul>                                                                      |                            |
|      | 🗸 Этап: основной;                                                                                                    |                            |
|      | Предмет: <Наименование предмета>;                                                                                     |                            |
|      | 🗸 Дата экзамена;                                                                                                    |                            |
|      | — выполните следующие действия на странице «Техническая подготовка» в рамках контроля                                 |                            |
|      | технической готовности:                                                                                               |                            |
|      | проверка системного времени;                                                                                          |                            |
|      | проверка наличия загруженного интернет-пакета с ЭМ;                                                                   |                            |
|      | 🗸 проверка качества печати тестовой страницы;                                                                         |                            |
|      | ✓ проверка воспроизведения аудиозаписи (в случае проведения экзамена по предметам «01-Русский                         |                            |
|      | язык» или «09- Английский язык»);                                                                                     |                            |
|      | 🗸 проверка токена ОГЭ (необходим ввод пароля к токену);                                                               |                            |
|      | <ul> <li>напечатайте протокол технической готовности;</li> </ul>                                                      |                            |
|      | <ul> <li>сохраните акт технической готовности на флеш-накопитель длямпереноса данных между станциями</li> </ul>       |                            |
|      | ППЭ (папка PPE_Export_OGE) для дальнейшей регистрации станций на портале выдачи ЭМ                                    |                            |
| 3.4. | Контроль технической готовности резервной (резервных) станций для печати (ГИА-9):                                     | Штаб ППЭ, член ГЭК,        |
|      | – проверьте реквизиты станции:                                                                                        | руководитель               |
|      | Код региона: <код субъекта, в котором проводится экзамен>;                                                            | ППЭ,                       |
|      | ✓ Код МСУ: <код МСУ, указываемый пунктом при проведении ОГЭ>;                                                         | техническии                |
|      | ✓ Код ППЭ: <номер ППЭ, полученный от РЦОИ>;                                                                           | специалист                 |
|      | ✓ № компьютера: <в соответствии с присвоенным уникальным номером>;                                                    |                            |
|      | для каждого предмета, по которому назначено проведение экзамена в ППЭ                                                 |                            |
|      | проверьте реквизиты экзамена:                                                                                         |                            |
|      | <ul> <li>№ аудитории: &lt;номер аудитории, полученный от РЦОИ&gt;;</li> <li>Призизи резервой Отношени;</li> </ul>     |                            |
|      | <ul> <li>Признак резерва. Отмечен,</li> <li>Этап: основной:</li> </ul>                                                |                            |

| Nº   | Описание                                                                                                    | Место         |
|------|----------------------------------------------------------------------------------------------------|---------------|
|      |                                                                                                    | проведения,   |
|      |                                                                                                    | Участники     |
|      | ✓ Предмет: <Наименование предмета>;                                                                                              |               |
|      | 🗸 Дата экзамена;                                                                                                    |               |
|      | – Выполните следующие действия на странице «Техническая подготовка» в рамках контроля технической готовности:                    |               |
|      | <ul> <li>проверка системного времени;</li> </ul>                                                                                 |               |
|      | <ul> <li>проверка наличия загруженного пакета с ЭМ;</li> </ul>                                                                   |               |
|      | 🗸 проверка качества печати тестовой страницы;                                                                                    |               |
|      | 🗸 тестовая печать;                                                                                                    |               |
|      | проверка воспроизведения аудиозаписи (в случае проведения экзамена по предметам «01-Русский язык» или<br>«09- Английский язык»): |               |
|      | Проверка токена ОГЭ (потребуется ввод пародя к токену):                                                                          |               |
|      | напечатайте протокол технической готовности:                                                                                     |               |
|      | сохраните акт технической готовности на флеш-накопитель для переноса данных между станциями ППЭ (папка                           |               |
|      | PPE_Export_OGE) для дальнейшей регистрации станций на портале выдачи ЭМ .                                                        |               |
| 3.5. | Контроль технической готовности основной станции сканирования в ППЭ (ГИА-9):                                                     | Штаб ППЭ член |
|      | проверьте реквизиты станции:                                                                                                    | ГЭК,          |
|      | Код региона: <код субъекта, в котором проводится экзамен>;                                                                       | руководитель  |
|      | ✓ Код МСУ: <код МСУ, указываемый пунктом при проведении ОГЭ>;                                                                    | ППЭ.          |
|      | ✓ Код ППЭ: <номер ППЭ, полученный от РЦОИ>;                                                                                      | технический   |
|      | Иомер компьютера: <в соответствии с присвоенным уникальным номером>;                                                             | специалист    |
|      | Резервная станция: не отмечен;                                                                                                   |               |
|      | для каждого предмета, по которому назначено проведение экзамена в ППЭ                                                            |               |
|      | – проверьте реквизиты экзамена:                                                                                                  |               |
|      | 🗸 Этап: основной;                                                                                                    |               |
|      | Предмет: <Наименование предмета>;                                                                                                |               |
|      | 🗸 Дата экзамена;                                                                                                    |               |
|      | – выполните следующие действия на странице Техническая подготовка в рамках контроля технической готовности:                      |               |
|      | <ul> <li>проверка системного времени;</li> </ul>                                                                                 |               |
|      | 🗸 загрузка пакета с сертификатами специалистов РЦОИ;                                                                             |               |
|      | ✓ тестовое сканирование не менее одного из предоставленных тестовых комплектов ЭМ повторно, тестового                            |               |
|      | ДБО № 2, тестового ДБО№2 по физике в случае проведения экзамена по физике, напечатанных на станции                               |               |
|      | авторизации, оцените качество сканирования;                                                                                      |               |
|      | ✓ проверка токена ОГЭ;                                                                                                    |               |
|      | – сохраните акт технической готовности на флеш-накопитель для переноса данных между станциями ППЭ (папка                         |               |
|      | PPE_Export_OGE) для дальнейшей регистрации станций на портале выдачи ЭМ                                                          |               |

| Nº   | Описание                                                                                                    | Место проведения,  |
|------|----------------------------------------------------------------------------------------------------|--------------------|
|      |                                                                                                    | Участники          |
| 3.6. | Контроль технической готовности резервной станции сканирования в ППЭ (ГИА-9):                                                                                     | Штаб ППЭ член ГЭК, |
|      | — проверьте реквизиты станции:                                                                                                    | руководитель ППЭ,  |
|      | ✓ Код региона: <код субъекта, в котором проводится экзамен>;                                                                                                    | технический        |
|      | ✓ Код МСУ: <код МСУ, указываемый пунктом при проведении ОГЭ>;                                                                                                    | специалист         |
|      | ✓ Код ППЭ: <номер ППЭ, полученный от РЦОИ>;                                                                                                    |                    |
|      | Иомер компьютера: <в соответствии с присвоенным уникальным номером>;                                                                                              |                    |
|      | <ul> <li>Резервная станция: отмечен;</li> </ul>                                                                                                    |                    |
|      | для каждого предмета, по которому назначено проведение экзамена в ППЭ                                                                                             |                    |
|      | – проверьте реквизиты экзамена:                                                                                                    |                    |
|      | 🗸 Этап: основной;                                                                                                    |                    |
|      | ✓ Предмет: <Наименование предмета>;                                                                                                    |                    |
|      | 🗸 Дата экзамена;                                                                                                    |                    |
|      | – выполните следующие действия на странице Техническая подготовка в рамках контроля технической                                                                   |                    |
|      | готовности:                                                                                                    |                    |
|      | <ul> <li>проверка системного времени;</li> </ul>                                                                                                    |                    |
|      | 🗸 загрузка пакета с сертификатами специалистов РЦОИ;                                                                                                    |                    |
|      | тестовое сканирование не менее одного из предоставленных тестовых комплектов ЭМ повторно,                                                                         |                    |
|      | тестового ДБО № 2, тестового ДБО№2 по физике в случае проведения экзамена по физике                                                                               |                    |
|      | напечатанного на станции авторизации, оцените качество сканирования;                                                                                              |                    |
|      | ✓ проверка токена ОГЭ.                                                                                                    |                    |
|      | <ul> <li>сохраните протокол и акт технической готовности на флеш- накопитель для переноса данных между</li> </ul>                                                 |                    |
|      | станциями ППЭ (папка PPE_Export_OGE) для дальнейшей регистрации станций на портале выдачи ЭМ                                                                      |                    |
| 3.7. | Завершение контроля технической готовности, регистрация станций на портале выдачи ЭМ:                                                                             | Штаб ППЭ член ГЭК, |
|      | - на основной станции авторизации в разделе «Мониторинг» загрузите электронные акты технической готовности                                                        | руководитель ППЭ,  |
|      | всех основных и резервных станций для печати, основной и резервной станций сканирования в ППЭ по всем                                                             | технический        |
|      | предметам, по которым назначено проведение экзамена в ППЭ;                                                                                                    | специалист         |
|      | Важно. При передаче актов реализованы дополнительные проверки используемых компьютеров (ноутбуков).                                                               |                    |
|      | Передача запрещена в случаях:                                                                                                    |                    |
|      | <ul> <li>использования одного компьютера как нескольких основных станций (печати и сканирования, печати и<br/>остолькования спользования и остольких).</li> </ul> |                    |
|      | авторизации, сканирования и авторизации);                                                                                                    |                    |
|      | <ul> <li>использования номера аудитории, отличного от данных рассадки;</li> <li>использования номера аудитории, отличного от данных рассадки;</li> </ul>          |                    |
|      | и неуникального использования номера компьютера в IIIIЭ;                                                                                                    |                    |
|      | ✓ передачи в день экзамена акта с ранее зарегистрированной станции, для которой на портале размещен ключ.                                                         |                    |

| Nº   | Описание                                                                                                    | Место проведения,<br>Участники                 |
|------|----------------------------------------------------------------------------------------------------|------------------------------------------------|
|      | - передайте акт технической готовности основной станции авторизации.                                                                                                    |                                                |
|      | Важно. Для корректного формирования ключа доступа к ЭМ передача электронных актов технической готовности всех<br>станций ППЭ должна быть завершена до 17-00 по местному времени                                                                                                    |                                                |
| 3.8. | Передача статуса в систему мониторинга:                                                                                                    | Штаб ППЭ член ГЭК,                             |
|      | <ul> <li>на основной станции авторизации (ГИА-9) в разделе «Мониторинг» передайте статус «Контроль технической<br/>готовности завершён».</li> </ul>                                                                                                    | руководитель ППЭ,<br>технический<br>специалист |
|      | Важно. Передача статуса завершения контроля технической готовности возможна только при условии наличия на портале выдачи ЭМ сведений о количестве автоматически распределенных участников по аудиториям ППЭ («рассадка»), а также при наличии переданных электронных актов технической готовности станций для печати для каждой аудитории проведения                                                                                                 |                                                |
| 3.9. | Печать ДБО № 2 для проведения экзамена:                                                                                                    | Штаб ППЭ член ГЭК,                             |
|      | <ul> <li>на основной станции авторизации в разделе «Печать ДБО№2» выберите принтер и напечатайте ДБО № 2 для<br/>проведения экзамена;</li> </ul>                                                                                                    | руководитель ППЭ,<br>технический<br>специалист |
|      | – проверьте качество напечатанного комплекта ДБО № 2:                                                                                                    | специалист                                     |
|      | <ul> <li>✓ выберите «Да», если все ДБО № 2 напечатаны корректно и могут быть выданы участникам экзамен;</li> <li>✓ выберите «Нет», если среди напечатанных ДБО № 2 присутствуют некачественные или напечатано меньше или больше заданного количества ДБО № 2. В этом случае все напечатанные ДБО № 2 отмечаются как брак.</li> </ul>                                                                                                    |                                                |
|      | в случае проведения экзамена по физике                                                                                                    |                                                |
|      | <ul> <li>на основной станции авторизации в разделе «Печать ДБО№2» выберите принтер и напечатайте ДБО № 2 по<br/>физике для проведения экзамена (не менее количества назначенных участников на экзамен по физике)</li> </ul>                                                                                                    |                                                |
|      | Важно. Для участников экзамена по физике необходимо напечатать один специальный ДБО№2 по физике, а также стандартные ДБО№2.                                                                                                    |                                                |
|      | <ul> <li>проверьте качество напечатанного комплекта ДБО № 2 по физике:</li> <li>✓ выберите «Да», если все ДБО № 2 по физике напечатаны<br/>корректно и могут быть выданы условным участникам экзамен;</li> <li>✓ выберите «Нет», если среди напечатанных ДБО № 2 по физике присутствуют некачественные или<br/>напечатано меньше или больше заданного количества ДБО № 2. В этом случае все напечатанные ДБО №<br/>2 отмечаются как брак.</li> </ul> |                                                |
|      | Важно. Использование апробационных ДБО № 2 при проведении экзаменов досрочного и основного периода<br>запрещено.                                                                                                    |                                                |

| Nº    | Описание                                                                                                    | Место проведения,     |
|-------|----------------------------------------------------------------------------------------------------|-----------------------|
|       |                                                                                                    | Участники             |
|       | Важно. Функция печати ДБО № 2 доступна только после подтверждения настроек станции авторизации и только      |                       |
|       | на основной станции авторизации                                                                              |                       |
| 3.10. | Подготовка файлов (конвертов) с формой ППЭ-11:                                                               | Штаб ППЭ член ГЭК,    |
|       | – напечатайте необхолимое количество форм ППЭ-11 с учетом свелений о рассалке <sup>.</sup>                   | руководитель ППЭ,     |
|       | – полготорьте необходимое количество формално II с учетом сведении о рассадке,                               | технический           |
|       |                                                                                                    | специалист            |
| 1     |                                                                                                    |                       |
| 4.    |                                                                                                    |                       |
| 4.1.  | проверка печати эм на основных станциях для печати (гид-э) (09.00- 09.30).                                   | Аудитории ППЭ,        |
|       | - до начала экзамена на основных станциях печати ЭМ на странице «Загрузка ключа доступа к ЭМ» выполните      | Технический           |
|       | печать тестовой страницы кнопкой «Проверить принтер»                                                         | специалист            |
| 4.2.  | Получение ключа доступа к ЭМ для основных станций для печати (ГИА- 9) (с 09-30 до 09-40):                    | Штаб ППЭ член ГЭК,    |
|       | – на основной станции авторизации (ГИА-9) перейдите в раздед «Авторизация и ключ» проверьте дату             | технический           |
|       | экзамена, убедитесь в наличии индикации о том, что токен загружен, и введите полученный от РЦОИ пароль к     | специалист            |
|       | токену ОГЭ;                                                                                                  |                       |
|       | — нажмите кнопку «Основной ключ»;                                                                            |                       |
|       | – в открывшемся диалоговом окне сохраните ключ доступа к ЭМ для основных станций для печати в папку на       |                       |
|       | станции авторизации;                                                                                         |                       |
|       | – скопируйте ключ доступа к ЭМ для основных станций для печати (ГИА-9) на флеш-накопитель для переноса       |                       |
|       | данных между станциями ППЭ.                                                                                  |                       |
|       | Ключ доступа для основных станций для печати (ГИА-9) имеет имя вида:                                         |                       |
|       | KEY_OGE_PP_ПППП_ДАТАЭКЗАМЕНА_main_ччммсс.dat,                                                                |                       |
|       | где РР – код субъекта, в котором проводится экзамен, ПППП –номер ППЭ, полученный от РЦОИ                     |                       |
| 4.3.  | Загрузка и активация ключа доступа к ЭМ на основных станциях для печати (ГИА-9) в аудиториях ППЭ (с 09-30 до | Аудитории ППЭ         |
|       | 10-00):                                                                                                    | член ГЭК, технический |
|       | — на странице «Загрузка ключа доступа к ЭМ» основных станций для печати (ГИА-9) загрузите ключ доступа к ЭМ: | специалист            |
|       | – перейдите на страницу «Полготовка к печати ЭМ»:                                                            |                       |
|       |                                                                                                    |                       |
|       | В параметрах печати указано максимальное количество участников в аудитории в соответствии с рассадкой.       |                       |
|       | — нажмите кнопку «Обновить информацию о токене ОГЭ» и введите пароль доступа к токену, полученный от РЦОИ    |                       |
| 4.4.  | Расшифровка и печать ЭМ на основных станциях для печати (ГИА-9) в аудиториях ППЭ.                            | Аудитории ППЭ         |
|       |                                                                                                    | организаторы в        |
|       |                                                                                                    | аудитории             |

| Nº   | Описание                                                                                                    | Место проведения,                                          |
|------|----------------------------------------------------------------------------------------------------|------------------------------------------------------------|
|      |                                                                                                    | Участники                                                  |
|      | <ul> <li>на странице «Подготовка к печати ЭМ» укажите количество участников для печати ЭМ;</li> <li>в случае проведения экзамена по предметам «01-Русский язык» или «09-Английский язык» нажмите кнопку «Загрузить аудиоматериалы» для расшифровки аудиоматериалов;</li> <li>нажмите кнопку «Печать ЭМ» для перехода на страницу «Печать ЭМ»;</li> <li>на странице «Печать ЭМ» нажмите «Печать» для начала расшифровки и печати заданного количества полных комплектов ЭМ;</li> <li>проинформируйте руководителя ППЭ об успешном завершении печати в аудитории;</li> </ul>                                                                                                    |                                                            |
| 4.5. | Передача статуса в систему мониторинга:<br>- после успешного завершения печати во всех аудиториях ППЭ, средствами основной станции авторизации в<br>разделе «Мониторинг» передайте статус «Экзамены успешно начались» (с 10-05 до 10-50)                                                                                                    | Штаб ППЭ<br>руководитель ППЭ,<br>технический<br>специалист |
| 4.6. | <ul> <li>Прослушивание аудиоматериалов к заданию (изложение или аудирование) (с 10-30 до 11-10) на задействованных станциях для печати (ГИА-9) после завершения печати необходимого количества комплектов в случае проведения экзамена по предметам «01-Русский язык» или «09-Английский язык»:</li> <li>на странице «Дополнительная печать ЭМ» нажмите кнопку «Воспроизведение аудио» для перехода на страницу Воспроизведение аудиоматериалов;</li> <li>на странице «Воспроизведение аудиоматериалов;</li> <li>на странице «Воспроизведение аудиоматериалов;</li> <li>на странице «Воспроизведение аудиоматериалов;</li> <li>па странице «Воспроизведение аудиоматериалов;</li> <li>на странице «Воспроизведение аудиоматериалов;</li> <li>на странице «Воспроизведение аудиоматериалов;</li> <li>па странице «Воспроизведение аудиоматериалов» запустите воспроизведение задания.</li> <li>Важно. Аудиозапись задания включает повторное воспроизведение в соответствии с рекомендациями ФИПИ, включая необходимые паузы;</li> <li>После завершения прослушивания аудиозаписи сообщите руководителю ППЭ об успешном завершении.</li> </ul> | Аудитории ППЭ<br>организаторы в<br>аудитории               |
| 4.7. | Передача статуса в систему мониторинга:<br>- на основной станции авторизации (ГИА-9) в разделе «Мониторинг» передайте статус «Воспроизведение аудио<br>завершено» после завершения прослушивания во всех аудиториях ППЭ, задействованных для проведения<br>экзамена по предметам «01- Русский язык» или «09-Английский язык»:                                                                                                    | Штаб ППЭ член ГЭК,<br>технический<br>специалист            |
|      |                                                                                                    |                                                            |

| Nº     | Описание                                                                                                    | Место проведения,       |
|--------|----------------------------------------------------------------------------------------------------|-------------------------|
|        |                                                                                                    | Участники               |
|        |                                                                                                    |                         |
| 5.     | Действия в нештатных ситуациях                                                                                                    |                         |
| 5.1.   | Использования резервной станции для печати ЭМ В данном разделе описан порядок действий в случае использования                                                                                                    | і резервной станции для |
|        | печати (ГИА-9) для замены основной станции для печати (ГИА-9)                                                                                                    |                         |
| 5.1.1. | Перенос резервной станции для печати (ГИА-9) в аудиторию ППЭ                                                                                                    | Аудитория ППЭ           |
|        |                                                                                                    | технический             |
|        |                                                                                                    | специалист              |
| 5.1.2. | Получение резервного ключа доступа к ЭМ для резервной станции для печати (ГИА-9) по запросу на станции                                                                                                    | Штаб ППЭ член ГЭК,      |
|        | авторизации (ГИА-9):                                                                                                    | технический             |
|        | <ul> <li>на основной станции авторизации (ГИА-9) перейдите в раздел «Авторизация и ключ», проверьте дату<br/>экзамена, убедитесь в наличии индикации о том, что токен загружен, и введите полученный от РЦОИ пароль к<br/>токену ОГЭ;</li> <li>нажмите кнопку «Резервный ключ»;</li> </ul> | специалист              |
|        | <ul> <li>в открывшемся окне «Получение резервного ключа» укажите:</li> </ul>                                                                                                    |                         |
|        | ✓ Предмет: <Наименование предмета>;                                                                                                    |                         |
|        | <ul> <li>Аудитория: &lt;выберите из списка номер аудитории, в которой будет использована резервная станция&gt;;</li> </ul>                                                                                                    |                         |
|        | ✓ № компьютера: <выберите из списка номер компьютера резервной станции для печати, которая<br>будет использована>;                                                                                                    |                         |
|        | <ul> <li>ИК для печати: &lt;укажите количество оставшихся для печати ИК&gt;;</li> </ul>                                                                                                    |                         |
|        | – подтвердите, что все необходимые сведения указаны корректно, отметив флажок «Все необходимые                                                                                                    |                         |
|        | данные для получения резервного ключа введены корректно»                                                                                                    |                         |
|        | — нажмите кнопку «Сохранить»;                                                                                                    |                         |
|        | <ul> <li>в открывшемся окне проверьте номер аудитории и номер компьютера резервной станции для печати и<br/>подтвердите, если все корректно;</li> </ul>                                                                                                    |                         |
|        | Количество резервных ИК ограничено, следует внимательно выбирать номер станции и аудитории.<br>– в открывшемся диалоговом окне сохраните резервный ключ доступа к ЭМ для резервной станции для печати<br>(ГИА-9) в папку на станции авторизации (ГИА-9);                                   |                         |
|        | - скопируйте резервный ключ доступа к ЭМ для резервной станции для печати (ГИА-9) на флеш-накопитель для                                                                                                    |                         |
|        | переноса данных между станциями ППЭ.                                                                                                    |                         |
|        | Ключ для резервной станции для печати имеет имя вида:<br>KEY_OGE_PP_ ПППП_ДАТАЭКЗАМЕНА_reserve_ччммсс.dat,<br>где PP – код субъекта, в котором проводится экзамен, ПППП – номер ППЭ, полученный от РЦОИ.                                                                                   |                         |
|        | Важно. Получение ключа для резервной станции для печати (ГИА-9) доступно только для зарегистрированных                                                                                                    |                         |
|        | ранее станций для печати (ГИА-9). Регистрация станции печати происходит путем отправки электронных актов                                                                                                    |                         |
|        | технической готовности на выдачи ЭМ                                                                                                    |                         |

| Nº     | Описание                                                                                                    | Место проведения,           |
|--------|----------------------------------------------------------------------------------------------------|-----------------------------|
|        |                                                                                                    | Участники                   |
|        | Через раздел «Мониторинг» станции авторизации (ГИА-9), в том числе в день проведения экзамена. Сведения об                                                                             |                             |
|        | использовании резервной станции для печати (ГИА-9) в соответствующей аудитории и выданных ЭМ будут                                                                                     |                             |
|        | автоматически добавлены в основной ключ доступа к ЭМ. При необходимости можно                                                                                                    |                             |
|        | <u>повторно скачать основной ключ доступа после получения резервного ключа (ключей), включающий сведения</u>                                                                           |                             |
|        | обо всех станциях для печати (ГИА-9), на которых должна выполняться печать, в том числе резервных                                                                                      |                             |
| 5.1.3. | Загрузка и активация резервного ключа доступа к ЭМ на резервной станции для печати (ГИА-9):                                                                                            | Аудитория ППЭ               |
|        | <ul> <li>на странице Загрузка ключа доступа к ЭМ резервной станции для печати (ГИА-9) загрузите ключ доступа к<br/>ЭМ, полученный для резервной станции для печати (ГИА-9);</li> </ul> | член ГЭК,<br>технический    |
|        | Номер аудитории будет заполнен автоматически с учетом сведений, указанных при запросе резервного<br>ключа доступа на станции авторизации (ГИА-9).                                      | специалист                  |
|        | — перейдите на страницу «Подготовка к печати ЭМ»;                                                                                                    |                             |
|        | — нажмите кнопку «Загрузить аудиоматериалы» для расшифровки аудиоматериалов в случае проведения                                                                                        |                             |
|        | экзамена по предметам «01-Русский язык» или «09-Английский язык»;                                                                                                    |                             |
|        | <ul> <li>нажмите кнопку «Обновить информацию о токене ОГЭ» и введите пароль доступа к токену</li> </ul>                                                                                |                             |
| 5.1.4. | Расшифровка и печать ЭМ на резервной станции для печати (ГИА-9):                                                                                                    | Аудитория ППЭ               |
|        | <ul> <li>на странице «Подготовка к печати ЭМ» укажите количество участников для печати ЭМ, соответствующее<br/>количеству ненапечатанных ИК;</li> </ul>                                | организаторы в<br>аудитории |
|        | – нажмите кнопку «Печать ЭМ» для перехода на страницу «Печать ЭМ»;                                                                                                    |                             |
|        | — на странице «Печать ЭМ» нажмите «Печать» для начала расшифровки и печати заданного количества полных комплектов ЭМ;                                                                  |                             |
|        | <ul> <li>по окончании печати всех необходимых комплектов сообщите руководителю ППЭ об успешном начале<br/>экзамена.</li> </ul>                                                         |                             |
| 5.2.   | Использования резервных ИК на задействованной станции для печати. В данном разделе описан порядок действ                                                                               | ий для получения            |
|        | резервных ИК, если их недостаточно для обеспечения участников ЭМ                                                                                                    |                             |
| 5.2.1. | При получении на станции печати ЭМ сообщения о том, что закончились доступные для печати экземпляры,                                                                                   | Аудитория ППЭ               |
|        | используйте кнопку «Изменить ключ» для перехода на страницу загрузки ключа.                                                                                                    | технический                 |
|        |                                                                                                    | специалист                  |
| 5.2.2. | Получение резервного ключа доступа к ЭМ для задействованной станции для печати (ГИА-9) по запросу на                                                                                   | Штаб ППЭ член ГЭК,          |
|        | станции авторизации (ГИА-9):                                                                                                    | технический                 |
|        | - на основной станции авторизации (ГИА-9) перейдите в раздел «Авторизация и ключ», проверьте дату<br>экзамена,                                                                         | специалист                  |

| Nº     | Описание                                                                                                  | Место проведения, |
|--------|----------------------------------------------------------------------------------------------------|-------------------|
|        |                                                                                                    | Участники         |
|        | убедитесь в наличии индикации о том, что токен загружен и введите полученный от РЦОИ пароль к токену ОГЭ; |                   |
|        | — нажмите кнопку «Резервный ключ»;                                                                        |                   |
|        | <ul> <li>в открывшемся окне «Получение резервного ключа» укажите:</li> </ul>                              |                   |
|        | ✓ Предмет: <Наименование предмета>;                                                                       |                   |
|        | – Выберите нештатную ситуацию: Запрос дополнительных ЭМ для задействованной станции в случае нехватки     |                   |
|        | ЭM;                                                                                                    |                   |
|        | — в открывшемся разделе укажите:                                                                          |                   |
|        | ✓ Аудитория: <выберите из списка номер аудитории, в которой не хватает ЭМ>;                               |                   |
|        | ✓ № компьютера: <выберите номер компьютера одной из станций для печати по выбранному                      |                   |
|        | предмету, из числа задействованных в указанной аудитории>;                                                |                   |
|        | ИК для печати: <укажите количество оставшихся для печати ИК>;                                             |                   |
|        | – подтвердите, что все необходимые сведения указаны корректно, отметив флажок «Все необходимые            |                   |
|        | данные для получения резервного ключа введены корректно»                                                  |                   |
|        | — нажмите кнопку «Сохранить»;                                                                             |                   |
|        | – в открывшемся окне проверьте номер аудитории и подтвердите, если все корректно;                         |                   |
|        | – в открывшемся диалоговом окне сохраните резервный ключ доступа к ЭМ для задействованной станции для     |                   |
|        | печати в папку на станции авторизации;                                                                    |                   |
|        | - скопируйте резервный ключ доступа к ЭМ для задействованной станции для печати на флеш-накопитель для    |                   |
|        | переноса данных между станциями ППЭ.                                                                      |                   |
|        | Ключ для резервной станции для печати имеет имя вида:                                                     |                   |
|        | KEY_OGEPP_ПППП_ДАТАЭКЗАМЕНА_reserve_ччммcc.dat,                                                           |                   |
|        | где РР – код субъекта, в котором проводится экзамен, ПППП – номер ППЭ, полученный от РЦОИ.                |                   |
|        | Важно. Сведения об использовании дополнительных ЭМ на задействованной станции в соответствующей           |                   |
|        | аудитории и выданных ЭМ будут автоматически добавлены в основной ключ доступа к ЭМ. При необходимости     |                   |
|        | Вы можете <u>повторно скачать основной</u> ключ доступа после получения резервного ключа (ключей),        |                   |
|        | включающий сведения обо всех станциях для печати (ГИА-9), на которых должна выполняться печать, в том     |                   |
|        | числе резервных                                                                                           |                   |
| 5.2.3. | Загрузка и активация резервного ключа доступа к ЭМ на задействованной станции для печати (ГИА-9):         | Аудитория ППЭ     |
|        | на странице «Загрузка ключа доступа к ЭМ» задействованной станции для печати (ГИА-9) загрузите            | член ГЭК,         |
|        | резервный ключ доступа к ЭМ, полученный на станции авторизации:                                           | техническии       |
|        | — перейдите на страницу «Подготовка к печати ЭМ»:                                                         | специалист        |
|        | – нажмите кнопку «Обновить информацию о токене ОГЭ» и введите пароль доступа к токену                     |                   |

| Nº     | Описание                                                                                                    | Место проведения,<br>Участники |
|--------|----------------------------------------------------------------------------------------------------|--------------------------------|
| 5.2.4. | Расшифровка и печать ЭМ на задействованной станции для печати (ГИА-9):                                                                                                    | Аудитория ППЭ                  |
|        | — на странице «Подготовка к печати ЭМ» нажмите кнопку «Печать ЭМ» для перехода на страницу «Печать ЭМ»;                                                                                                 | организаторы в                 |
|        | <ul> <li>нажмите кнопку «Загрузить аудиоматериалы» для расшифровки аудиоматериалов в случае проведения экзамена</li> </ul>                                                                              | аудитории                      |
|        | по предметам «01- Русский язык» или «09-Английский язык»;                                                                                                    |                                |
|        | <ul> <li>на странице «Печать ЭМ» нажмите «Продолжить» для начала расшифровки и печати оставшегося количества<br/>полных комплектов ЭМ.</li> </ul>                                                       |                                |
|        | – по окончании печати всех необходимых комплектов сообщите руководителю ППЭ об успешном начале экзамена.                                                                                                |                                |
| 6.     | Завершение экзамена в ППЭ                                                                                                    |                                |
| 6.1.   | Завершение экзамена в аудиториях ППЭ:                                                                                                    | Аудитория ППЭ                  |
|        | <ul> <li>упакуйте заполненные бланки в файл или конверт, заполните форму сопроводительного бланка к материалам ОГЭ в<br/>присутствии удена ГЭК (форма ППЭ-11);</li> </ul>                               | организаторы в<br>аудитории    |
|        | – заполните необходимые формы ППЭ:                                                                                                    |                                |
|        | <ul> <li>Проинформируйте руководителя ППЭ о завершении экзамена в аудитории:</li> </ul>                                                                                                    |                                |
|        | <ul> <li>проинформируите руководители ти в о завершения экзамена в судитории,</li> <li>пригласите технического специалиста для завершения экзамена на станции для печати (ГИА-9) в аудитории</li> </ul> |                                |
| 6.2.   | Завершение экзамена на резервных станциях для печати (ГИА-9), не задействованных при проведении экзамена:                                                                                               | Штаб ППЭ технический           |
|        |                                                                                                    | специалист                     |
|        | <ul> <li>завершите экзамен на станции для печати (ГИА-9) (завершение экзамена допускается, если данная станция не</li> </ul>                                                                            |                                |
|        | будет востребована для дополнительной печати комплектов ЭМ);                                                                                                    |                                |
|        | — напечатаите протокол печати ЭМ в IIIIЭ;                                                                                                    |                                |
|        | <ul> <li>сохраните журнал работы станции для печати (ГИА-9) на флеш-накопитель для переноса данных между</li> </ul>                                                                                     |                                |
| 6.2    |                                                                                                    |                                |
| 0.5.   | завершение экзамена в аудиториях титэ на основных и резервных станциях для печати (гид-э), задеиствованных при                                                                                          | технический специалист         |
|        |                                                                                                    | организаторы в                 |
|        | <ul> <li>завершите экзамен на станции для печати (ГИА-9);</li> </ul>                                                                                                    | аулитории                      |
|        | <ul> <li>напечатайте протокол печати ЭМ в ППЭ;</li> </ul>                                                                                                    | аудитории                      |
|        | <ul> <li>сохраните журнал работы станции для печати (ГИА-9) на флеш-накопитель для переноса данных между</li> </ul>                                                                                     |                                |
|        | станциями ППЭ;                                                                                                    |                                |
| 6.4    | передаите упакованные оланки и заполненные формы в штао ППЭ      Передаите упакованные оланки и заполненные формы в штао ППЭ      Передаите упакованные оланки и заполненные формы в штао ППЭ           |                                |
| 0.4.   | передача статуса в систему мониторинта. (с 11.00 до 10.25)                                                                                                    | штаотите руководитель          |
|        | - на основной станции авторизации (ГИА-9) в разделе «Мониторинг» передайте статус «Экзамены завершены»                                                                                                  | тахымыссиий                    |
|        |                                                                                                    | СПЕЦИАЛИСТ                     |
| 6.5.   | Передача журналов работы всех станций для печати (ГИА-9): (с 11:00 до 17:30)                                                                                                    | Штаб ППЭ технический           |
|        |                                                                                                    | специалист                     |
|        |                                                                                                    | 1                              |

| Nº   | Описание                                                                                                    | Место проведения,                          |
|------|----------------------------------------------------------------------------------------------------|--------------------------------------------|
|      | - на основной станции авторизации (ГИА-9) в разделе «Мониторинг» передайте электронные журналы работы с                                                                                                    | Jacmina                                    |
|      | основных и резервной (резервных) станции для печати (ГИА-9)                                                                                                    |                                            |
| 7.   | Передача ЭМ из ППЭ в РЦОИ (с 11:00 до 17:30)                                                                                                    |                                            |
| 7.1. | Сканирование бланков участников экзамена, экспорт пакета с ЭМ для передачи в РЦОИ с использованием токена                                                                                                    | Штаб ППЭ член ГЭК,                         |
|      | ОГЭ:                                                                                                    | руководитель ППЭ,                          |
|      | для каждого предмета, по которому назначено проведение экзамена в ППЭ                                                                                                    | технический                                |
|      | <ul> <li>на основной станции сканирования в ППЭ (ГИА-9) загрузите ключ доступа к ЭМ, содержащий сведения о распределении участников по аудиториям; В результате будут автоматически созданы аудитории в соответствии с рассадкой.</li> <li>активируйте ключ доступа к ЭМ токеном ОГЭ;</li> <li>загрузите электронные журналы работы станций для печати (ГИА-9),</li> </ul> | специалист                                 |
|      | на которых выполнялась печать, включая замененные; Загрузка электронных журналов работы станции для печати (ГИА-9) выполняется по мере завершения экзаменов в аудиториях ППЭ.                                                                                                    |                                            |
|      | <ul> <li>для каждой аудитории, задействованной в экзамене: выберите аудиторию, укажите сведения о количестве<br/>комплектов бланков участников, количестве ДБО № 2, заполненных в аудитории; выполните сканирование<br/>заполненных комплектов бланков, полученных из аулиторий;</li> </ul>                                                                                |                                            |
|      | - заполните необхолимые формы ППЭ:                                                                                                    |                                            |
|      | <ul> <li>выполните необходиные форма (ППЭ 05-02, ППЭ-07, ППЭ-12-04 МАШ, ППЭ 13-02 МАШ, ППЭ 14-01, ППЭ-18 МАШ)</li> <li>выполните сканирование форм (ППЭ 05-02, ППЭ-07, ППЭ-12-04 МАШ, ППЭ 13-02 МАШ, ППЭ 14-01, ППЭ-18 МАШ)</li> </ul>                                                                                                    |                                            |
|      | ППЭ в аудиторию «штао ППЭ»;                                                                                                    |                                            |
|      | после завершения сканирования бланков всех аудитории и форм IIIIЭ выполните экспорт пакета с                                                                                                    |                                            |
|      | бланками ответов с использованием токена ОГЭ на флеш-накопитель для переноса данных между                                                                                                    |                                            |
|      | станциями ППЭ                                                                                                    |                                            |
| 7.2. | Передача пакета (пакетов) с ЭМ для дальнейшей обработки, подтверждение завершения передачи бланков и проверка комплектности передаваемых ЭМ:                                                                                                    | Штаб ППЭ член ГЭК,<br>руководитель ППЭ,    |
|      | <ul> <li>на основной станции авторизации (ГИА-9) в разделе «Отправка в РЦОИ» передайте пакет (пакеты) с<br/>электронными образами бланков участников и форм ППЭ;</li> <li>после изменения статуса пакета на значение «Передан» подтвердите завершение передачи бланков кнопкой<br/>«Полтвердить» в разделе «Отправка в РЦОИ»;</li> </ul>                                   | технический<br>специалист                  |
|      | «подпердите» в разделе «Отправка в сцои»,<br>При необходимости прокомментируйте выделенное несоответствие при дередоне бланиов                                                                                                    |                                            |
| 73   | При песолодимости прокомментируите выявленное несоответствие при передаче оланков                                                                                                    | Штаб ППЭ                                   |
| 7.5. | передача статуса в систему мониторинга.<br>- дождитесь получения подтверждения (статус «Подтвержден») по переданному (переданным)<br>пакету с бланками;                                                                                                    | штаотттэ<br>руководитель ППЭ,<br>член ГЭК, |

| N≌   | Описание                                                                                                    | Место проведения,<br>Участники        |
|------|----------------------------------------------------------------------------------------------------|---------------------------------------|
|      | <ul> <li>после получения подтверждения на основной станции авторизации (ГИА-9) в разделе «Мониторинг» передайте<br/>статус «Бланки переданы в РЦОИ»</li> </ul>                                                                                                    | технический специалист                |
| 7.4. | <ul> <li>Завершение экзамена на станциях сканирования в ППЭ:</li> <li>после получения подтверждения о получении бланков завершите экзамен на основной и резервной станциях сканирования в ППЭ (ГИА-9);</li> <li>сохраните протокол и журнал работы основной и резервной станций сканирования в ППЭ (ГИА-9) на флешнакопитель для переноса данных между станциями ППЭ;</li> <li>на основной станции авторизации (ГИА-9) в разделе «Мониторинг» передайте электронные журналы</li> </ul> | Штаб ППЭ<br>технический<br>специалист |

Сканирование обязательных форм: ППЭ 05-02, ППЭ-07, ППЭ-12-04 МАШ, ППЭ 13-02 МАШ, ППЭ 14-01, ППЭ-18 МАШ